Teachscape: Step by Step

## How to: Register/Activate (How to get your log in information) Complete the Self-Evaluation Enter Goals

## How to register / activate your Teachscape Account

Email with "Registering for Teachscape" in the subject line.

Click the "link to activate."

Enter your district password (twice).

You should receive an automated email confirming your registration.

Click the "link to log in" and enter username (your district email address) and password (district password).

## How to Complete the Self-Evaluation

Log in – Click blue "Go" button (center screen) Click "Plan II Goals" or "Plan I Goals" (see screen shot below) – more options will drop down Click "Self-Evaluation"

Click " Start"

Click "Score" (see 2<sup>nd</sup> diagram below), or click directly on the first component (see 2<sup>nd</sup> diagram below) to begin.

*Reminder:* Examples for components that are ranked "highly effective" are required in the "notes and evidence" text box (see 2nd diagram below). Click "Save & Exit"

## How to Enter Goals:

Click "Plan II Goals" or "Plan I Goals" (see 1<sup>st</sup> screen shot below) – more options will drop down Click "Individual Development Plan" (see 3<sup>rd</sup> screen shot below) Enter information requested.

| 🔰 🎮 Re: New Teacher PD - alie 🗙 🛛 📴 Dearborn Public Schools - 🗙 🗸 📤 Recent - Google Drive | ve 🗙 🖉 Measureable Goals Examp 🗙 🗮 Teachscape Home 🛛 🗙 🔲 |                       |
|-------------------------------------------------------------------------------------------|----------------------------------------------------------|-----------------------|
| ← → C f login.teachscape.com/web/#/ngreflect/practitioner/294                             | 46701                                                    | 루☆ =                  |
| Apps For quick access, place your bookmarks here on the bookmarks bar. Import bookmarks n | <u>now</u>                                               |                       |
| Reflect                                                                                   |                                                          | Help 👻 MI 👻           |
|                                                                                           |                                                          |                       |
| Evi                                                                                       | valuations Formative Activities                          |                       |
| View Another Evaluation 1 Evaluation in 2015 - 2016 Review Cycle                          | 0 #                                                      |                       |
| 15/16 Dearborn PSD MI Teacher Evaluation<br>Plan II<br>Expand All                         | Self-Evaluation<br>Not Started                           |                       |
| Evaluation Overview 🔷 RY                                                                  |                                                          |                       |
| ► Plan II Goals ♦ RY                                                                      | ASSIGNEE MY ACTIONS                                      |                       |
| ► Formal Observation #1 (D1 - D3)                                                         | MI Iuliano, Maria Start More 🕶                           |                       |
| ► Mid-Year Conference ♦ RY                                                                |                                                          |                       |
| ► Formal Observation #2 (D1 - D3) ♦ RY                                                    |                                                          |                       |
| ► Domain 4 Professional Responsibilities ♦ RY                                             | STATUS                                                   |                       |
| ► Year-End Forms and Evidence ♦ RY                                                        |                                                          |                       |
| ► Year-End Rating ♦ RY                                                                    |                                                          |                       |
|                                                                                           | Not Started                                              |                       |
|                                                                                           |                                                          |                       |
|                                                                                           |                                                          |                       |
|                                                                                           |                                                          |                       |
|                                                                                           |                                                          |                       |
|                                                                                           |                                                          |                       |
|                                                                                           |                                                          |                       |
|                                                                                           |                                                          |                       |
| teachscape                                                                                | Customer Support Send F                                  | eedback to Teachscape |

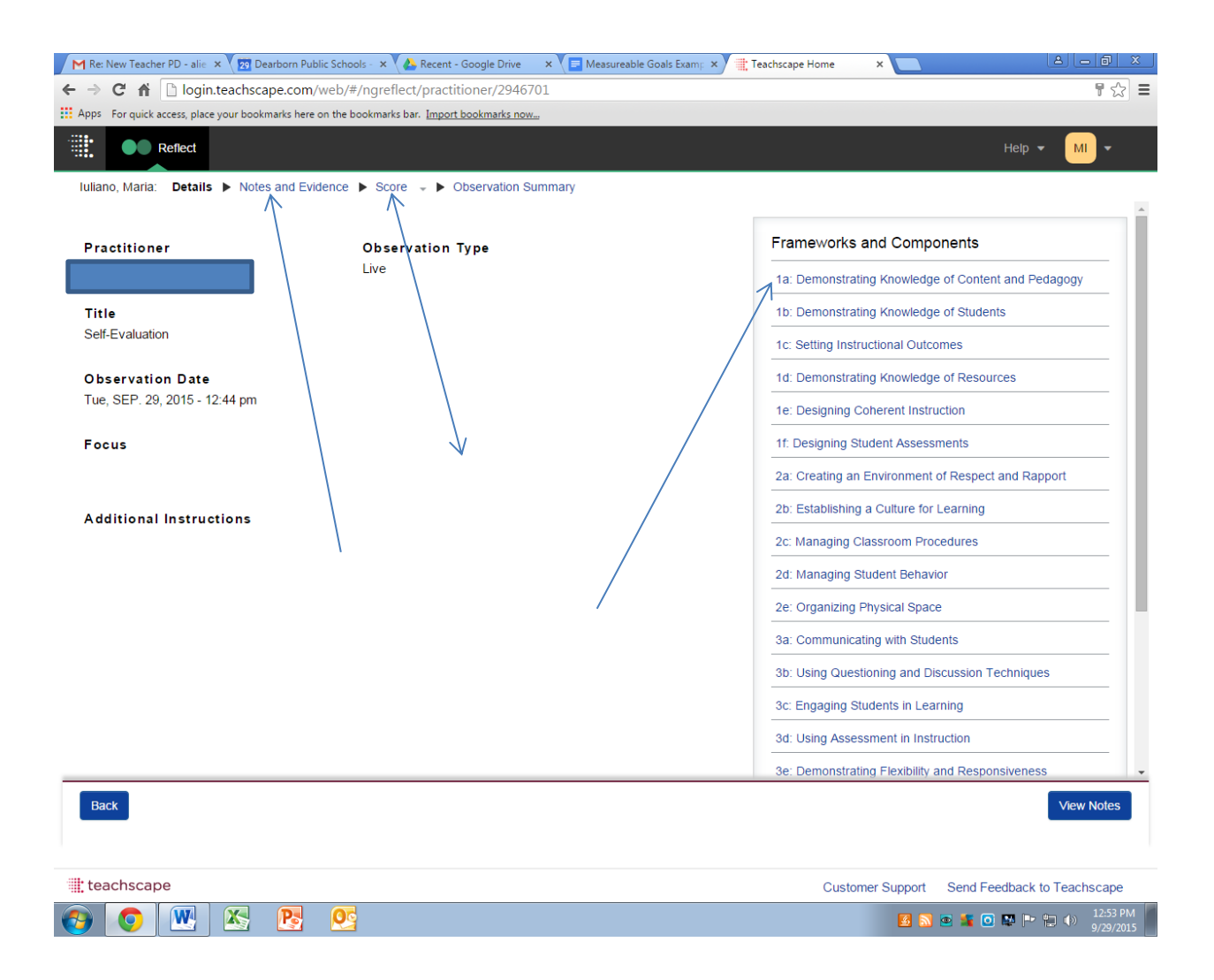

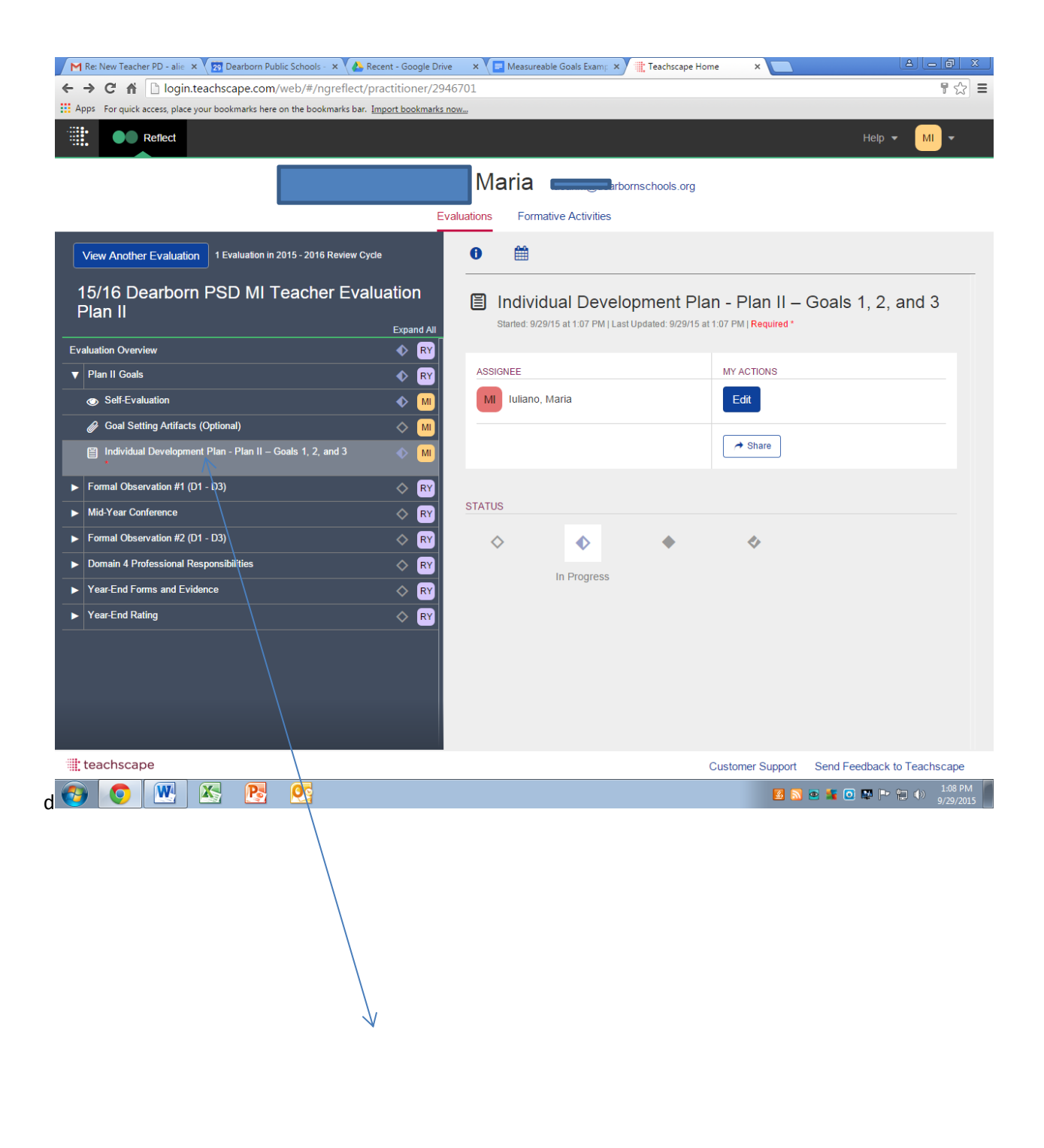